## Инструкция по подключению к игровой площадке VIII Областного турнира интеллектуальных игр «Что? Где? Когда?» для обучающихся 3-11 классов 2022-2023 учебного года

1. Выйти в сеть Интернет через любой из перечисленных ниже браузеров: Mozilla Firefox, Internet Explorer, Opera.

2. Набрать в адресной строке браузера адрес сайта-<u>https://schod.irooo.ru/</u>. Вы попадете на главную страницу портала »Круглогодичная очно-заочная икола для одаренных детей и педагогов, работающих с одаренными детьми» БОУ ДПО «ИРООО».

3. Пройти авторизацию (идентификацию) на сайте: в блоке «**Вход**», который располагается в правом верхнем углу окна главной страницы сайта «Круглогодичная очно-заочная школа для одаренных детей и педагогов, работающих с одаренными детьми», впишите в поле авторизации логин и пароль, присланные заранее координатором Турнира. Нажмите «Вход».

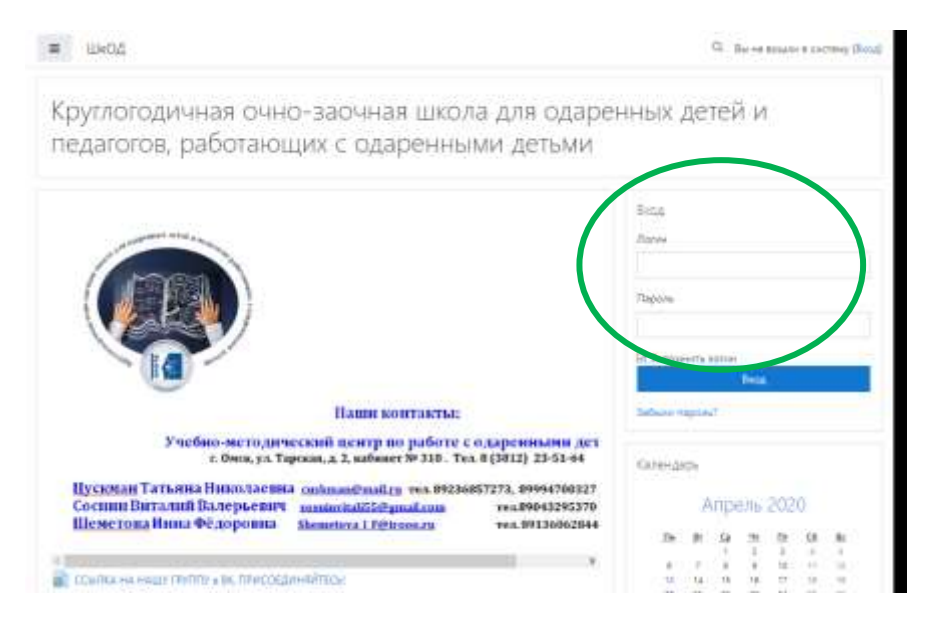

4. Выбрать раздел «Конкурсы», расположенный в конце главной страницы сайта «Круглогодичная очно-заочная школа для одаренных детей и педагогов, работающих с одаренными детьми»

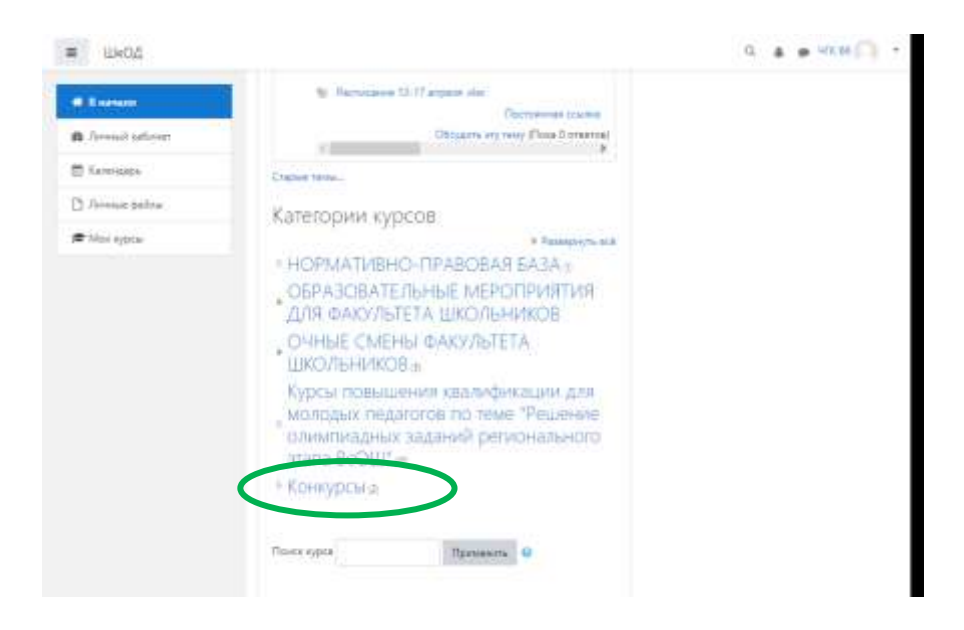

5. В появившемся окне выбрать «Областной турнир\_«Что? Где? Когда?».

| R Freedord        | Конкурсы                                                                                                    |                                                |
|-------------------|----------------------------------------------------------------------------------------------------|------------------------------------------------|
| B Arread salarest | Beauers / Han synte / Kneepter                                                                                                    |                                                |
| E Kantrualije     |                                                                                                    |                                                |
| () Arrese patro   | 0.                                                                                                    | Специальные возможности                        |
| 🗯 Mas appos       | Karantawa ayacha                                                                                                    | (A+ =) A+                                      |
|                   | Re-upplus .                                                                                                    | 💷 🔺 🎆 📥                                        |
|                   | Панск курса Ирновиль                                                                                                    |                                                |
|                   | 0                                                                                                    | Насторания                                     |
|                   | <ul> <li>Областной Чемписнат командных<br/>игр-конкурсов по функциональной<br/>трамотности для учащихся 4-11<br/>классов.</li> </ul> | — Сатегрран Конурса<br>🗑 Брадиалрой колтальций |
|                   | <sup>Ф</sup> Областной Турнир интеллектуальных<br>игр <sup>па</sup> тго/Т де?Когда?*                                                 | $\mathbf{>}$                                   |
|                   |                                                                                                    |                                                |
|                   |                                                                                                    |                                                |

6. В появившемся окне выбрать раздел «Младшая лига», если ваша команда относится к младшей лиге или «Старшая лига», если ваша команда относится к старшей лиге и нажать на кнопку для перехода на видеоконференцию

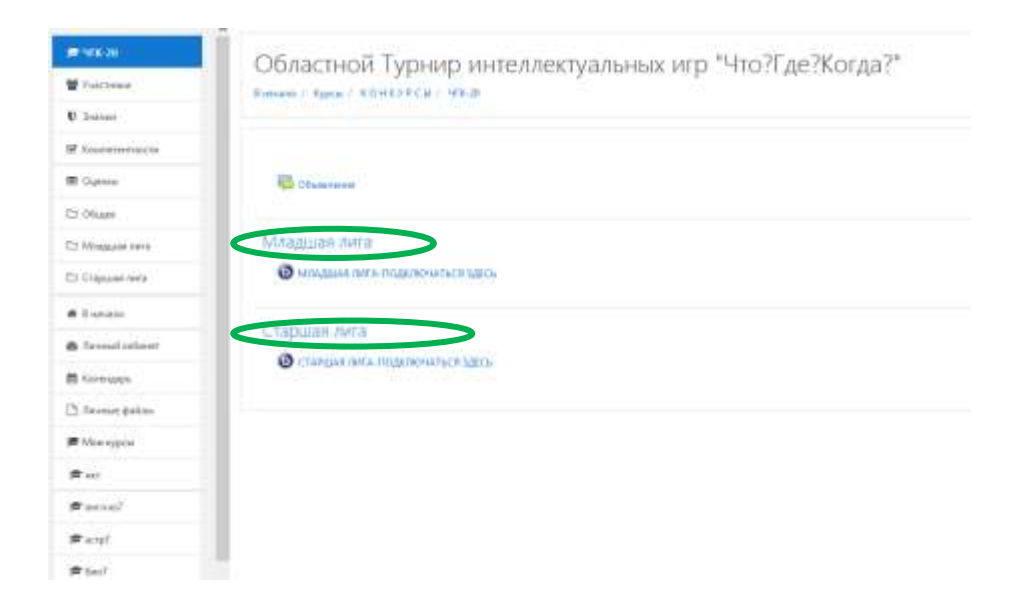

## 7. В появившемся окне выбрать «Подключиться к ceancy»

|                                                                                                    | 0                                                                                                    |                                                                                   |                  |
|----------------------------------------------------------------------------------------------------|----------------------------------------------------------------------------------------------------|-----------------------------------------------------------------------------------|------------------|
| <b>#</b> भार-य                                                                                                    | Областной Турнир интеллектуальных игр "Что?Где?Когда?"                                                                                                    |                                                                                   |                  |
| 📽 Участника                                                                                                    |                                                                                                    |                                                                                   |                  |
| <b>U</b> 3                                                                                                    |                                                                                                    |                                                                                   |                  |
| 🖻 Kownerentworts                                                                                                    | МЛАДШАЯ ЛИГА-ПОДКЛЮЧА                                                                                                    | АТЬСЯ ЗДЕСЬ                                                                       |                  |
| III Outera                                                                                                    |                                                                                                    |                                                                                   |                  |
| D Ofwee                                                                                                    | Собрании подготовлина. Сайча: Вы можете годо                                                                                                    | proventació e interny.                                                            |                  |
| Maggan area                                                                                                    |                                                                                                    |                                                                                   |                  |
| Ci Crapwas nere                                                                                                    | Падаленияться к самису                                                                                                    |                                                                                   |                  |
| <b>#</b> Кночале                                                                                                    |                                                                                                    |                                                                                   |                  |
| B Orneal action                                                                                                    |                                                                                                    |                                                                                   |                  |
| 🛔 Kanengapa                                                                                                    | - Offurnitary                                                                                                    | Deseits on .                                                                      |                  |
| 3 America Ballina                                                                                                    |                                                                                                    |                                                                                   |                  |
| 🖥 Ман хурсы                                                                                                    |                                                                                                    |                                                                                   |                  |
| ta act                                                                                                    |                                                                                                    |                                                                                   |                  |
| textra 🕈                                                                                                    |                                                                                                    |                                                                                   |                  |
|                                                                                                    |                                                                                                    |                                                                                   |                  |
| # scup7                                                                                                    |                                                                                                    |                                                                                   |                  |
| # эстр7<br># (mo7                                                                                                    |                                                                                                    |                                                                                   |                  |
| ■ scm²<br>■ fm2                                                                                                    |                                                                                                    |                                                                                   |                  |
| ■ scm²<br>■ 6no?<br>■                                                                                                    | Областной Турнир интелл                                                                                                    | ектуальных иго "Что?Гле?Когла                                                     | 12               |
| Б эстр?<br>Ф био?<br>•                                                                                                    | Областной Турнир интелл                                                                                                    | актуальных игр «Что?Где?Когда                                                     | 15               |
| * actp2     * fee02     *     *     *     *     *     *     *     *     *     *     *     *     *     *     *     *     *     *     *     *     *     *     *     *     *     *     *     *     *     *     *     *     *     *     *     *     *     *     *     *     *     *     *     *     *     *     *     *     *     *     *     *     *     *     *                                                                                                    | Областной Турнир интелл                                                                                                    | ектуальных игр "Что?Где?Когда<br>ни / стиция их новожногодо                       | 35a              |
| # астр?<br># (но?<br>•т<br>•т<br>•т<br>•т<br>•т<br>•т<br>•т<br>•т<br>•т<br>•т<br>•т<br>•т<br>•т<br>•т<br>•т<br>•т<br>•т<br>•т<br>•т<br>•т<br>•т<br>•т<br>•т<br>•т<br>•т<br>•т<br>•т<br>•т<br>•т<br>•т<br>•т<br>•т<br>•т<br>•т<br>•т<br>•т<br>•т<br>•т<br>•т<br>•т<br>•т<br>•т<br>•т<br>•т<br>•т<br>•<br>•                                                                                                    | Областной Турнир интелл<br>внемя / врем / вонсттор / чося / соним<br>старшая лига-подключаться зд                                                                                                    | ектуальных игр "Что?Где?Когда<br>ни / спици их+подокомпонцио.<br>десь             | 95a.             |
| actp7     deo7     deo7        | Областной Турнир интелл<br>вними / врам / вонсттся / чося / сприм<br>старшая лига-подключаться зд                                                                                                    | аектуальных игр «Что?Где?Когда<br>нис / стички ико-подеконтогадер.<br>десь        | 12"              |
| actp7     feo7     feo7     vectors     vectors     vectors     vectors     vectors     vectors     vectors     vectors                                                                                                    | Областной Турнир интелл<br>внемя / врам / констрои / чоса / социн<br>старшая лига-подключаться зд<br>сецени нартного сече выжете нартного с                                                                                         | аектуальных игр "Что?Где?Когда<br>ант / стиция акансаскомпоникь<br>десь           | 13               |
| Actp7     Actp7     Actp7     Actp7     Actm8     Actp7     Actm8     Actp7     Actm8     Actm8     A      | Областной Турнир интелл<br>сниже / врем / вонстгов / чаха / слеми<br>старшая лига-подключаться 3/<br>спреме пертеоро Серес выжесте персеонция с                                                                                     | аектуальных игр "Что?Где?Когда<br>ант / стидия ит подокомпондар.<br>десь          | 95a              |
| acrp7     fex07     fex07     ve2x.g     ve2x.g         | Областной Турнир интелл<br>внима / врач / констгол / чоса / сприл<br>старшая лига-подключаться зд<br>сприня нартновок сели бы мосте нартеентого<br>Прагозначи с тиха                                                                | аектуальных игр «Что?Где?Когда<br>ник / стички лик-подоконтогадо.<br>десь         | 15.              |
| styp7     feo7     feo7     vite.g     vite.g           | Областной Турнир интелл<br>внемя / врам / вонстрев / чосяв / социн<br>старшая лига-подключаться зд<br>сецение нартняесь сене вызмете нартнеенных с<br>Павлучения с внес                                                             | аектуальных игр «Что?Где?Когда<br>нис/ стичии ик-порокильстада.<br>десь           | 15               |
| <ul> <li>встр?</li> <li>стр?</li> <li>стр?</li> <li>чСС.В</li> <li>Участняя</li> <li>Зайная</li> <li>Влачетричести</li> <li>Оцансе</li> <li>Общие</li> <li>Общие</li> <li>Общие</li> <li>Общие</li> <li>В зачене</li> <li>Лечный заблист</li> </ul>                                                                                                    | Областной Турнир интелл<br>внемя / еднь / вонсттся / чося / социн<br>старшая лига-подключаться зд<br>сецение надотехно сене выжете надоенного                                                                                       | іектуальных игр "Что?Где?Когда<br>ни / стиция их+подоюнтогадо.<br>десь            | 13.4             |
| scrp7     scrp7     s      | Областной Турнир интелл<br>вниже / врок / вонстгся / чоха / социн<br>Старшая лига-подключаться зд<br>сецение нартнолее Сене выжете наркененцие<br>Получение социнат                                                                 | тектуальных игр "Что?Где?Когда<br>нис / стидии ик-подологильотодо.<br>десь        | •)<br>35a        |
| E scyp7  E 6x07  Colored Colored Color | Областной Турнир интелл<br>внеме / врок / вонкотся / чоса / социн<br>старшая лига-подключаться за<br>сецение нартнеево. Сеже выжете нартеентор и<br>Получение социнали                                                              | пектуальных игр «Что?Где?Когда<br>ник / стичим ник-порткомполадо.<br>десь<br>типо | 12"              |
| Acress     Acress     Acress     Acress     Acress                                                                                                    | Областной Турнир интелл<br>внемя / врае / констрои / чосла / севрая<br>старшая лига-подключаться зд<br>севрает нартехно. Севра вызмете нартехника<br>Полото нартехно. Севра вызмете нартехника<br>- «Кладцая от а годолечаться церь | аектуальных игр «Что?Где?Когда<br>на / стилия аканодоколтогада.<br>десь<br>теку   | 1 <sup>2</sup> ″ |
|                                                                                                    | Областной Турнир интелл<br>внемя / един / вонсттел / чосла / социна<br>старшая лига-подключаться зд<br>сецение надотехно Сене вынест надоениение и<br>Получение с тако                                                              | тектуальных игр "Что?Где?Когда<br>нис / стиции икносологолись<br>десь<br>теку     | 1 <sup>2</sup> ″ |
| <ul> <li>■ actp7</li> <li>■ actp7</li> <li>■ actp7</li> <li>■ actp7</li> <li>■ actp7</li> <li>■ actp7</li> <li>■ actp7</li> <li>■ actp7</li> <li>■ actp7</li> <li>■ actp7</li> <li>■ actp7</li> <li>■ actp7</li> <li>■ actp7</li> <li>■ actp7</li> </ul>                                                                                                    | Областной Турнир интелл<br>вниже / вриж / вонстгол / чаха / социн<br>старшая лига-подключаться 34<br>сецение нарителен Сени выжен наркениции<br>Получение сос                                                                       | тектуальных игр "Что?Где?Когда<br>инг./ стичии икносочитотитсь<br>десь<br>тему    | 3 <sup>2</sup> ″ |
| Acryp     Acryp      Acryp      Acryp         | Областной Турнир интелл<br>книж / трок / токстся / чоха / сцени<br>Старшая лига-подключаться зд<br>сецени партектого Сече Фининст партекствии<br>также с нартекство Сече Кинист партекствии<br>- «Кладия ит а годорочьться шерь     | аектуальных игр «Что?Где?Когда<br>нис / стичии исс подокомпотадо.<br>десь<br>тему | 1 <sup>2</sup> ″ |

8. После загрузки видеоконференции во всплывающем окне выбрать «Только слушать».

| CONTRACTOR NO.                                                                                                    | 1 Martin 1                                                                                                    | 🚓 www.wranandaania 🔬 🕴                                                |
|----------------------------------------------------------------------------------------------------|----------------------------------------------------------------------------------------------------|-----------------------------------------------------------------------|
| Constant<br>Sectors<br>Constant<br>Sectors<br>Sectors<br>Sect | Дибан получениять на собранне «АПАДШАЯ<br>ЛИСА-ПАДКЛЮЧАТься зделень»<br>Чербы разобрётной, как поль эсе аться<br>системся публитиль. Вы залист в полнограть<br>общество публитиль, Вы залист в полнограть<br>общество проблеми и интератор и собрание<br>общество проблем гарантуры со размения<br>и полного ликова уст. Полнограта, и соврание<br>и полност ликова уст. Полнограта, |                                                                       |
|                                                                                                    | Как вы хотите войти в аудио-конфер                                                                                                    |                                                                       |
|                                                                                                    | Terrendo - e Mari ar                                                                                                    | <ul> <li>(a) (b) (b) (c) (c) (c) (c) (c) (c) (c) (c) (c) (c</li></ul> |

9. В окне экрана «Веб-камера» должна отображаться ведущая игры Грачева Ольга Викторовна или Яско Алина Витальевна.

10. В окне «Презентация» должно отображаться название турнира «VIII Областной турнир «Что? Где? Когда?» для обучающихся 3-11 классов».

11. Проверить подключение колонок к ПК.

12. В столбце «Общий чат» необходимо найти Юркину Наталью Михайловну/Качанову Ирину Геннадьевну,

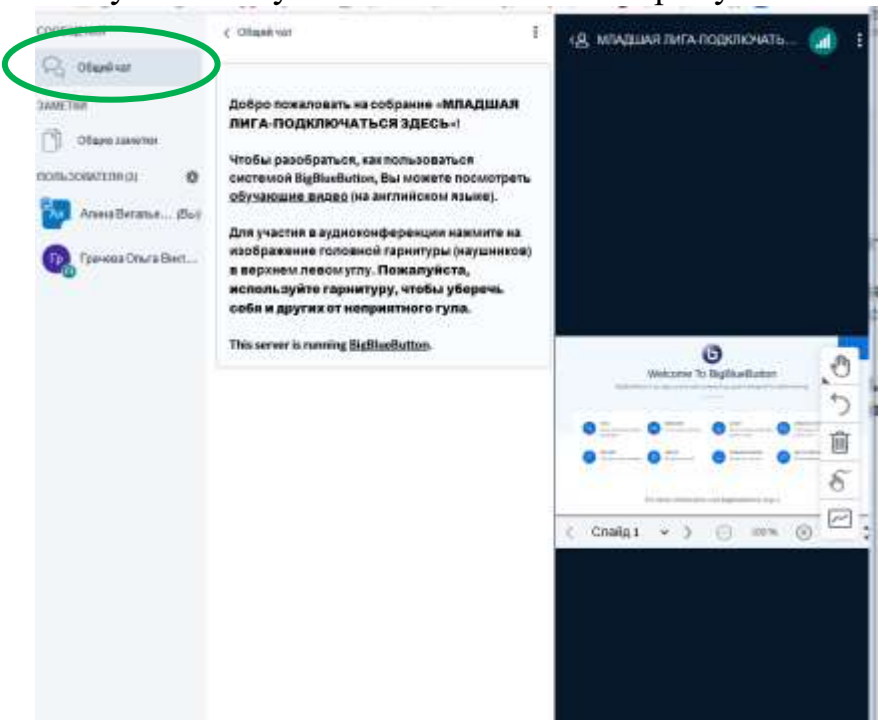

навести курсор на нужного пользователя, левой клавишей мыши нажать на ФИО члена жюри, далее «Начать приватный чат»

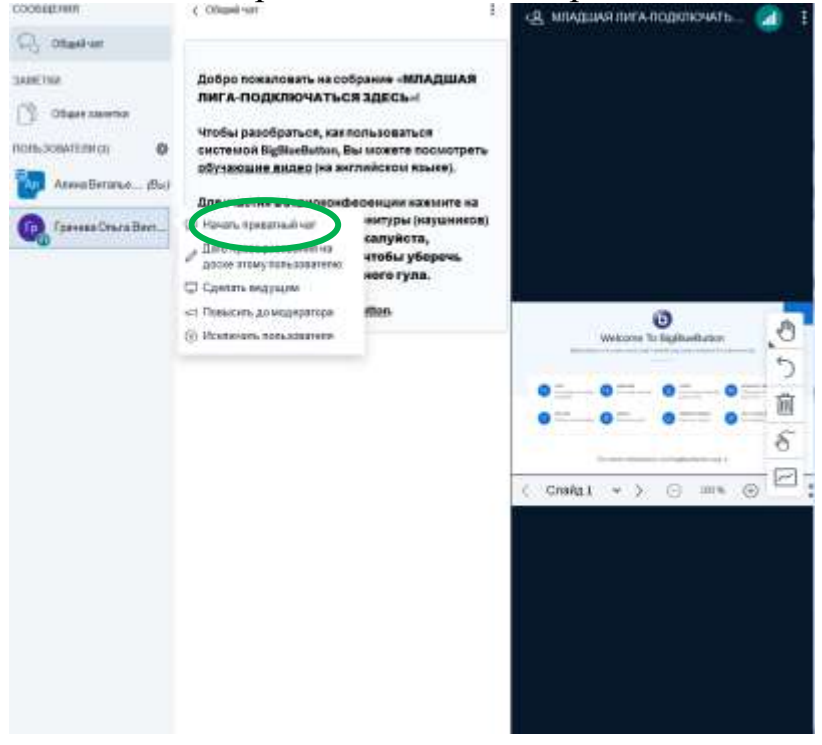

13.Далее вы увидите приватный чат с выбранным пользователем

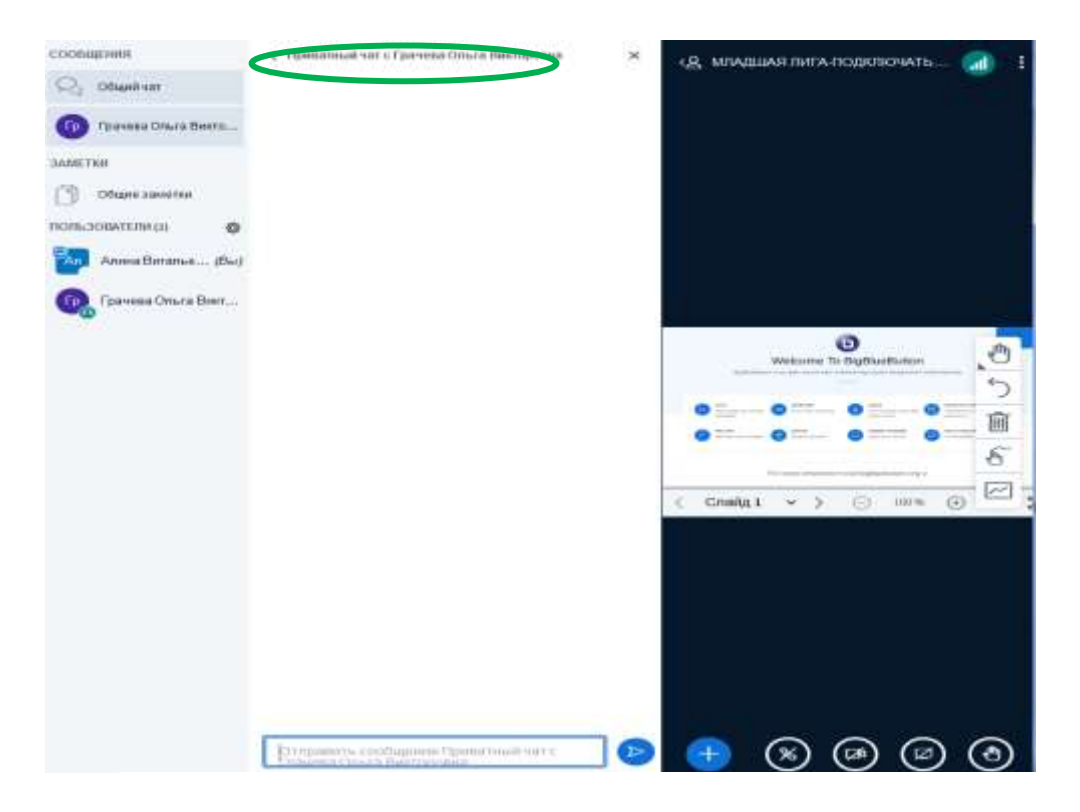

**Внимание!** Ответы на вопросы вы будете печатать и отправлять только в этой вкладке. Ваши ответы будет видеть только Юркина Наталья Михайловна/ Качанова Ирина Геннадьевна.

По всем вопросам, связанным с проведением игры и подключением к системе связываться с **Яско Алиной Витальевной,** 8(3812) 23-51-64, 89026742182, <u>yasko\_a\_v@mail.ru</u>.